透视分析-告警设置

告警设置是对透视分析度量区数据进行监控的有效方式。设置当数据值在一定范围时预警显示,引起注意。如下图:

| 订单情况分析        |       |            |        |            |  |  |  |
|---------------|-------|------------|--------|------------|--|--|--|
| 每页 50 行 〈 1 〉 |       |            |        |            |  |  |  |
| 产品类别          | - 20  | 016        | - 2017 |            |  |  |  |
|               | 销售量   | 销售额        | 销售量    | 销售额        |  |  |  |
| 心点            | 5,514 | 113,221.30 | 2,413  | 55,023.42  |  |  |  |
| 调味品           | 3,837 | 72,390.98  | 1,439  | 32,757.31  |  |  |  |
| 谷类/麦片         | 3,175 | 66,281.75  | 1,378  | 29,402.84  |  |  |  |
| 海鲜            | 4,965 | 86,350.44  | 2,716  | 44,911.30  |  |  |  |
| 日用品           | 6,443 | 156,026.09 | 2,689  | 78,139.20  |  |  |  |
| 肉/家禽          | 3,139 | 109,788.77 | 1,060  | 53,233.59  |  |  |  |
| 特制品           | 2,132 | 68,826.55  | 858    | 31,158.03  |  |  |  |
| 饮料            | 5,838 | 151,843.31 | 3,696  | 116,048.88 |  |  |  |
|               |       |            |        |            |  |  |  |
|               |       |            |        |            |  |  |  |

通过告警设置功能实现当销售额大于100000时单元格背景为绿色,表示销售良好;小于50000时单元格背景为浅橙色,字体颜色为红色,表示销售不佳。

# 功能入口

## 添加设置

在工具栏中单击 **告警** 按钮,弹出"告警设置"窗口,如下图所示:

| ○~□ 🗟 🏠 🛄 ☷ 资源树 | 田面板 🗐 🐵 [?]参数 🍸 🖸 🖶 🔟 🕕 |      |
|-----------------|-------------------------|------|
| 告警设置            |                         | ×    |
| - 告警规则向导        |                         |      |
|                 |                         |      |
|                 |                         |      |
|                 |                         |      |
|                 |                         |      |
|                 |                         |      |
|                 |                         |      |
|                 |                         |      |
|                 |                         |      |
|                 |                         |      |
|                 | 关闭C                     | 新建向导 |
|                 |                         |      |

右键 告警规则向导,在其右键菜单中选择新建向导,或在右下方选择新建向导。

| 告警设置     |         |      |      | ×     |
|----------|---------|------|------|-------|
| ! 告警规则向导 |         |      |      |       |
|          | 新建向导(C) | 8200 |      |       |
|          | 刷新(R)   |      |      |       |
|          |         |      |      |       |
|          |         |      |      |       |
|          |         |      |      |       |
|          |         |      |      |       |
|          |         |      |      |       |
|          |         |      |      |       |
|          |         |      |      |       |
|          |         |      |      |       |
|          |         |      |      |       |
|          |         |      |      |       |
|          |         |      |      |       |
|          |         |      |      |       |
|          |         |      | 新建向导 | 确定(O) |

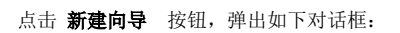

| 告警设置     |              |                 |      | ×           |
|----------|--------------|-----------------|------|-------------|
| ! 告警规则向导 | 名称: <b>*</b> |                 |      |             |
|          | 可用性:         | ✔ 启用            |      |             |
|          | 告警设置:*       | 🖲 简单设置 🔵 高级设置   |      |             |
|          | 告警范围:*       | □ 销售量□ 销售额      |      |             |
|          | 告警方式:*       | 添加告警方式          | 告馨样式 | 操作          |
|          |              | 1,000 53,203,59 |      |             |
|          |              |                 |      |             |
|          |              |                 |      |             |
|          |              |                 |      |             |
|          |              |                 |      | 确定(S) 取消(C) |
|          |              |                 |      | 新建向导 确定(O)  |

#### 添加告警方式

| 告警方式设置               | A        |               |   |   |                        | ×    |
|----------------------|----------|---------------|---|---|------------------------|------|
| 取值范围:                | 介于 ∨     |               |   | 到 |                        |      |
| ₁□▷:<br>列区:<br>告警格式: |          | × _           | ~ | 值 |                        |      |
| 告警样式                 | 数据格式 值   | 显示方式          |   |   | 生物大子                   |      |
|                      | )제도<br>1 | -≊n/s<br>Good |   |   | 百苦万式<br>图形 <b>预</b> 整, |      |
| 0                    | 2        | bad           |   |   | 图形预警:                  |      |
| •                    | 3        | 差             |   |   | 高亮预警                   |      |
| $\bigcirc$           | 4        | 优             |   |   | 高亮预警                   |      |
|                      |          |               |   |   | 确定(O) 取                | 消(C) |

### 设置界面介绍如下:

| 设置项                                  |          | 说明                                                                                                    |  |  |  |
|--------------------------------------|----------|----------------------------------------------------------------------------------------------------|--|--|--|
| 名称                                   |          | 用于设置当前告警的唯一标识名。不允许重复。                                                                                                    |  |  |  |
| 可用                                   | 性        | 用于设置当前告警一旦创建后是否为启用状态。默认为启用状态。                                                                                                    |  |  |  |
| 告警设<br>置                             | 简単<br>设置 | 以类似于向导式的方式设置告警。该设置方式为告警设置的默认方式。主要有以下设置项:<br>• 告警范围:表示告警设置在当前透视分析中生效的度量字段。<br>• 告警方式:表示告警在透视分析中显示的样式,通过单击 <b>添加告警方式</b> 按钮,弹出"告警方式设置"窗口进行相关设置:<br>• 取值范围:表示告警生效的值域区间,系统提供"介于"、"等于"、"不等于"、"大于"、"大于等于"、"小<br>于"、"小于等于"、"为空"、"不为空"这九个比较符。<br>• 告警格式:列出所有告警格式以供选择。此窗口中的告警格式在 告警设置 中进行预置。 |  |  |  |
|                                      | 高级<br>设置 | 当简单设置不满足需求时,可以通过输入JavaScript脚本的方式实现告警。此种告警方式可以实现更灵活更复杂的告警。                                                                                                    |  |  |  |
| 告警方式 添加告警方式,设定告警的条件或范围、告警样式、数据格式、值显示 |          | 添加告警方式,设定告警的条件或范围、告警样式、数据格式、值显示方式,允许修改和删除操作。                                                                                                    |  |  |  |

## 修改删除

修改:双击要修改的告警向导,或在要修改的告警向导处右键选择 编辑向导 ,进入界面进行修改。

删除:在要删除的告警向导处右键选择 删除向导。

| 告警设置       |         |        |               |      | ×           |
|------------|---------|--------|---------------|------|-------------|
| ◇ ! 告警规则向导 |         | 名称:*   | 销售告警          |      |             |
|            | 编辑向导(E) | 可用性:   | ✔ 启用          |      |             |
|            | 删除向导(D) | 2置:*   | 🖲 简单设置 🔵 高级设置 |      |             |
|            |         | 告警范围:* | □ 销售量 🗹 销售额   |      |             |
|            |         | 告警方式:* | 添加告警方式        |      |             |
|            |         |        | 比较条件          | 告警样式 | 操作          |
|            |         |        | 小于 50000      | 高亮预警 |             |
|            |         |        | 大于 100000     | 高亮预警 | 2 面         |
|            |         |        |               |      |             |
|            |         |        |               |      |             |
|            |         |        |               |      |             |
|            |         |        |               |      | 确定(S) 取消(C) |
|            |         |        |               |      | 新建向导 确定(O)  |